Değerli Bayimiz,

Yeni yıl kampanyamızda %45 iskonto + Kdv bizden Satışlarınızda Problem yaşamamak adına sizlerin

Arcon Programı ile ilgili yapmanız gerekenler aşağıda sırası ile belirtilmiştir.

1-Öncelikle Arcon sipariş gönderme programınızda güncelleme yapmalısınız.

Sizdeki Katalog Tarihi 25.10.2018 görülüyor ise Arcon Mopa Katalog kısmına basarak yükleme yapmalısınız.

| 💭 Katalog Tarihleri                |          |
|------------------------------------|----------|
| Tarihler                           | <u>_</u> |
| Güncel Katalog Tarihi: 18.01.2020  | r        |
| Sizdeki Katalog Tarihi: 18.01.2020 |          |
| Güncel Katalog                     |          |
| Arcon Mopa Katalog                 |          |
|                                    |          |
|                                    |          |
|                                    |          |
|                                    |          |
|                                    |          |
|                                    |          |
|                                    | <b>Y</b> |

2- Yükleme işlemi tamamlandıktan sonra Arcon programında çizmiş olduğunuz bir siparişinizde

Ekranda aşağıdaki fiyat kısmını görürsünüz. Kdv kısmını manuel olarak %8 olarak yazacaksınız.

|             | TS-Metin | TS       |
|-------------|----------|----------|
|             | Мора     | 1.185,66 |
|             | Aksesuar | 71,83    |
| ∖ra Toplam  | Γ        | 1.257,49 |
| MwSt 1      | 8,0 %    | 100,60   |
| Genel Topla | m [      | 1.358,09 |

Böylece Ekranda %8 Kdv li olarak Müşterinize gösterebilirsiniz.

3-%45 iskonto Kdv bizden kampanyasın da liste toplam rakamının Raporlar kısmından aldığınızda

Aşağıdaki iskontolu ekranı göreceksiniz. Sizlerin satış rakamı kırmızı olarak belirtilmiştir.

Müşterinize %8 kdv rakamının ALINMADIĞINI bu şekilde göstermiş oluyorsunuz.

| Liste Toplam<br>Kampanyalı Toplam<br>KDV(%8) |                                                                      | 2240,25<br><u>1257,49</u><br>100,60                                  |
|----------------------------------------------|----------------------------------------------------------------------|----------------------------------------------------------------------|
| Liste Toplam<br>Kampanyalı Toplam            |                                                                      | 2240,25<br><u>1257,49</u>                                            |
| Liste Toplam                                 |                                                                      | 2240,25                                                              |
|                                              |                                                                      |                                                                      |
| İskontolu Kampanya(%15)                      |                                                                      | 71,83                                                                |
| Tutar                                        |                                                                      | 84,50                                                                |
| İskontolu Kampanya(%45)                      |                                                                      | 1185,66                                                              |
| Tutar                                        |                                                                      | 2155,75                                                              |
|                                              | Tutar<br>İskontolu Kampanya(%45)<br>Tutar<br>iskontolu Kampanya(%15) | Tutar<br>iskontolu Kampanya(%45)<br>Tutar<br>iskontolu Kampanya(%15) |